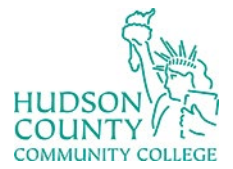

Support Phone: (201) 360-4310 Website: <u>https://www.hccc.edu/administration/its/index.html</u> Support Email: <u>itshelp@hccc.edu</u> Twitter: @HCCC\_ITS

## Add additional Sign-in Method to Office 365

- 1. Log in to your Microsoft Office 365 email on the web at https://portal.office.com
- 2. On the top right, click on your initials

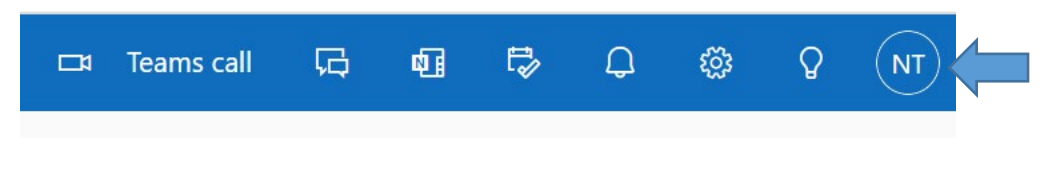

3. Click on View Account

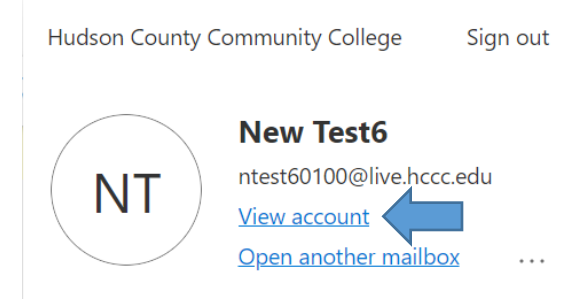

4. Under Security Info, click on Update Info

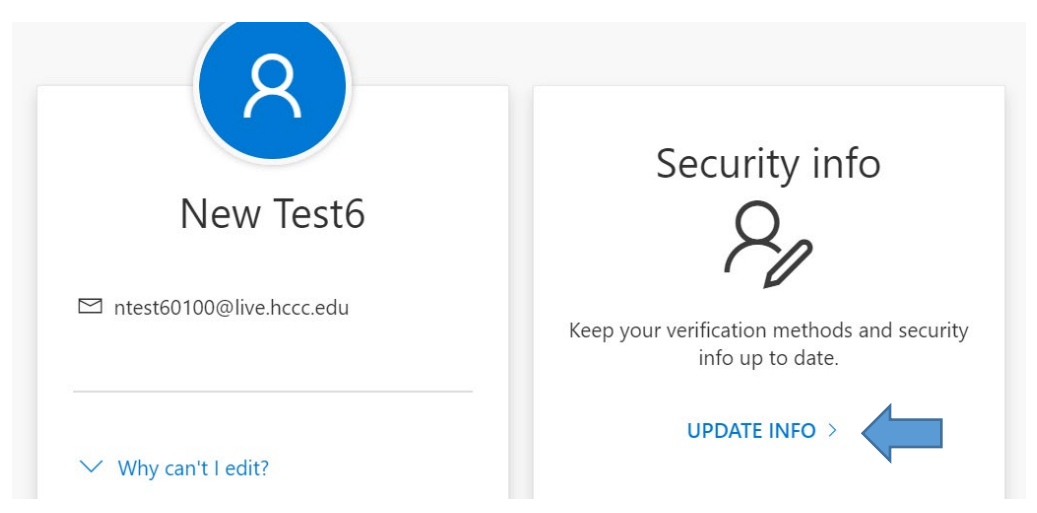

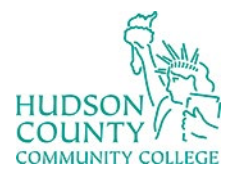

Support Phone: (201) 360-4310 Website: <u>https://www.hccc.edu/administration/its/index.html</u> Support Email: <u>itshelp@hccc.edu</u> Twitter: @HCCC\_ITS

5. Click on Add Sign-in Method

## Security info

These are the methods you use to sign into your account or reset your password.

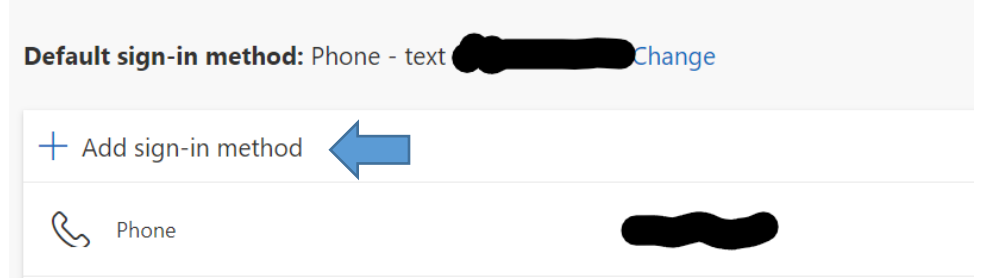

6. Under Add a method, select Authenticator App and then Click Add

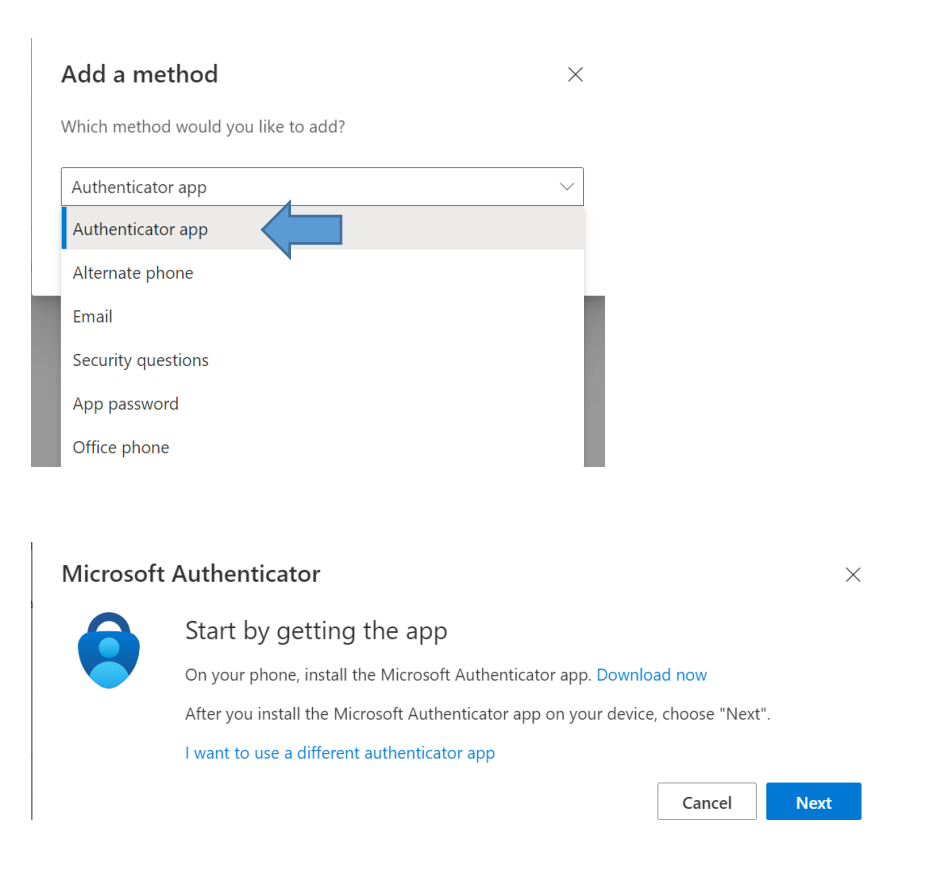

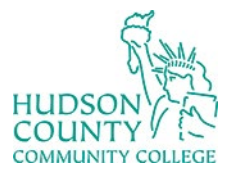

Support Phone: (201) 360-4310 Website: <u>https://www.hccc.edu/administration/its/index.html</u> Support Email: <u>itshelp@hccc.edu</u> Twitter: @HCCC ITS

7. You will be brought onto a screen telling you to download the Microsoft Authenticator. On your phone's App Store, search for Microsoft Authenticator app and download it.

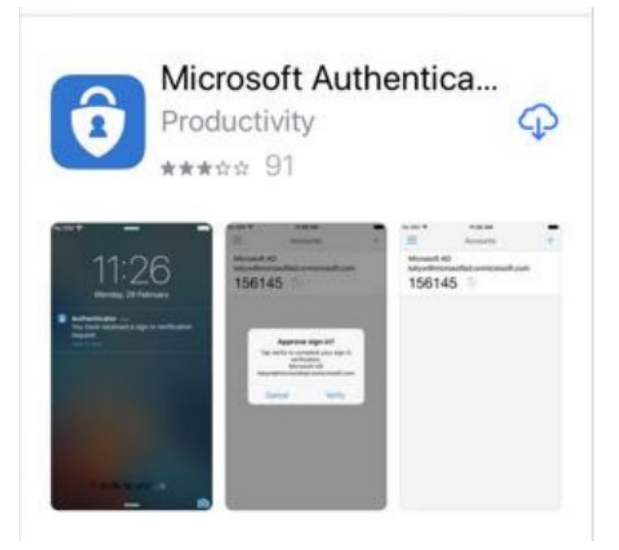

8. On your phone, you will now see the authenticator app

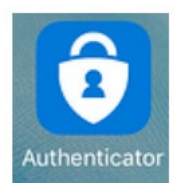

9. Skip any Intro screens the app may present until you get to the Ready to add your first account? Screen.

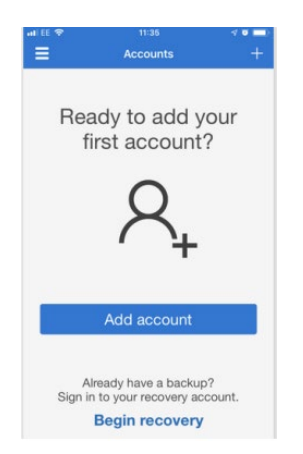

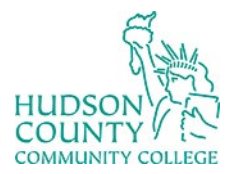

Support Phone: (201) 360-4310 Website: <u>https://www.hccc.edu/administration/its/index.html</u> Support Email: <u>itshelp@hccc.edu</u> Twitter: @HCCC\_ITS

10. On your browser, click on Next until you get the screen of the QR code.

| Microsoft Authenticator                          |                                                                   |                           |           |
|--------------------------------------------------|-------------------------------------------------------------------|---------------------------|-----------|
| Set u                                            | p your account<br>oted, allow notifications. Then add an account, | and select "Work or schoo | ol".      |
|                                                  |                                                                   | Back                      | Next      |
| Microsoft Authent                                | icator                                                            |                           | ×         |
| Scan the QR co                                   | de                                                                |                           |           |
| Use the Microsoft Auth<br>app with your account. | enticator app to scan the QR code. This will co                   | onnect the Microsoft Auth | enticator |
| After you scan the QR c                          | ode, choose "Next".                                               |                           |           |
|                                                  |                                                                   |                           | l         |
| Can't scan image?                                |                                                                   |                           |           |
|                                                  | ~                                                                 | Back                      | Next      |

11. On your phone, click on Add Account and then select Work or school account

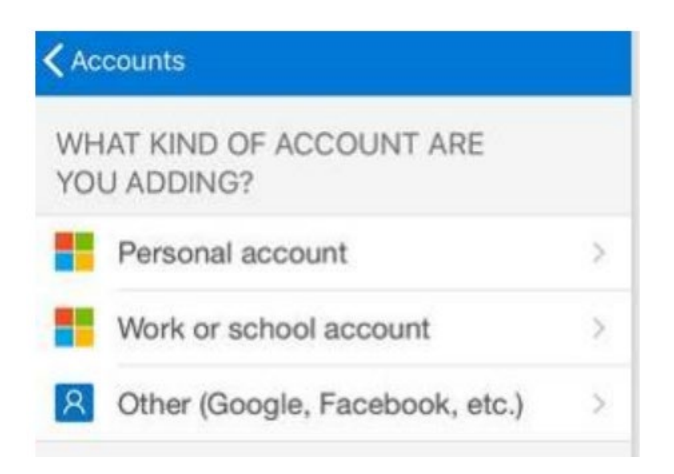

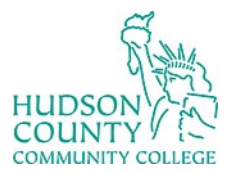

Support Phone: (201) 360-4310 Website: <u>https://www.hccc.edu/administration/its/index.html</u> Support Email: <u>itshelp@hccc.edu</u> Twitter: @HCCC ITS

12. Your phone will prompt to allow the use of the camera. Click Allow, and then point your camera at the QR code on your screen

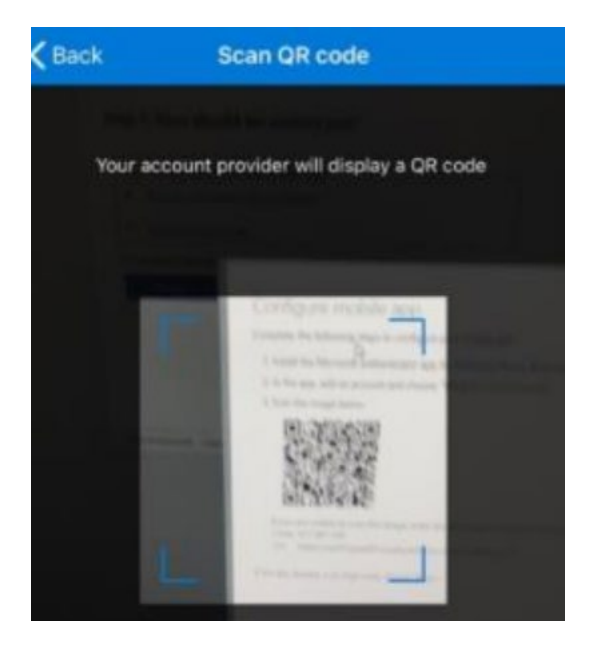

13. Click Next after scanning the QR code.

| Microsoft | Authenticator |
|-----------|---------------|
|           |               |

 $\times$ 

## Scan the QR code

Use the Microsoft Authenticator app to scan the QR code. This will connect the Microsoft Authenticator app with your account.

After you scan the QR code, choose "Next".

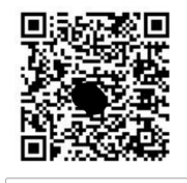

Can't scan image?

Back Next

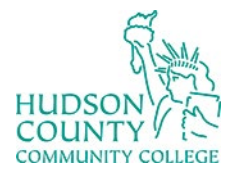

Support Phone: (201) 360-4310

Website: https://www.hccc.edu/administration/its/index.html

Support Email: <u>itshelp@hccc.edu</u> Twitter: @HCCC\_ITS

14. On the screen, you will see a number. On the phone, type in the number on the screen.

| /licroso     | ft Authenti       | cator                                                                                  |                        |   |      | ×    |  |  |  |
|--------------|-------------------|----------------------------------------------------------------------------------------|------------------------|---|------|------|--|--|--|
| $\checkmark$ | Let's try         | / it out                                                                               |                        |   |      |      |  |  |  |
|              | Approve th        | Approve the notification we're sending to your app by entering the number shown below. |                        |   |      |      |  |  |  |
| -            |                   |                                                                                        | 20                     | ) |      |      |  |  |  |
|              |                   |                                                                                        |                        |   | Back | Next |  |  |  |
|              | ≡ Authe           | nticator                                                                               | Q +                    |   |      |      |  |  |  |
|              | Hudson<br>ntest60 | County Commu<br>100@live.hccc.e                                                        | unity Coll >           |   |      |      |  |  |  |
|              | Are y<br>Hudson   | you trying to sig<br>County Community<br>est60100@live.hccc.e                          | n in?<br>College<br>du |   |      |      |  |  |  |
| - 1          | Enter tr          | Enter number                                                                           | sign in.               |   |      |      |  |  |  |
| - 1          | No, it's          | not me Y                                                                               | es                     |   |      |      |  |  |  |
| - 1          | l                 | 21/2                                                                                   | J                      |   |      |      |  |  |  |
| - 1          |                   |                                                                                        |                        |   |      |      |  |  |  |
|              | 1                 | 2                                                                                      | 3                      |   |      |      |  |  |  |
|              | <u>4</u><br>вні   | 5<br>JKL                                                                               | 6<br>MND               |   |      |      |  |  |  |
|              | 7<br>PORS         | 8<br>TUV                                                                               | 9<br>wxyz              |   |      |      |  |  |  |
|              |                   |                                                                                        |                        |   |      |      |  |  |  |

15. You will see that the notification has been approved and click Next.

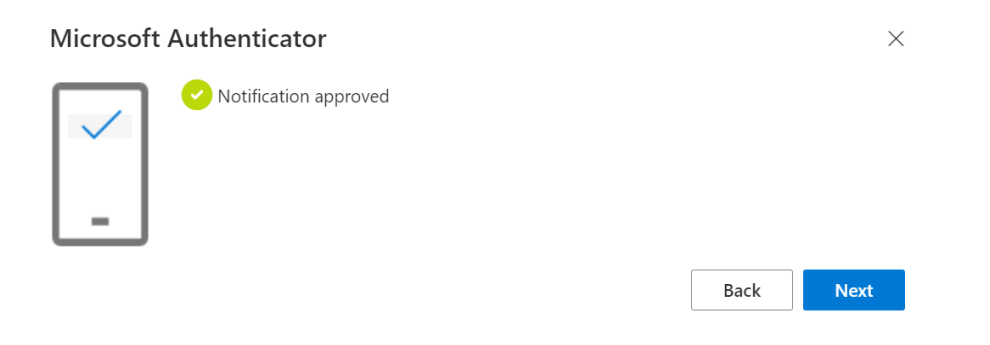

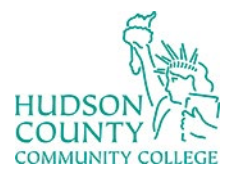

Support Phone: (201) 360-4310

Website: https://www.hccc.edu/administration/its/index.html

Support Email: <u>itshelp@hccc.edu</u> Twitter: @HCCC\_ITS

16. You will now see Microsoft Authenticator in the sign-in method

| + Add sign-in method |                                                                   |  |  |  |
|----------------------|-------------------------------------------------------------------|--|--|--|
| S                    | Phone                                                             |  |  |  |
| •••                  | App password                                                      |  |  |  |
| ٢                    | Microsoft Authenticator<br>Push multi-factor authentication (MFA) |  |  |  |